# Comment activer E-Vision Pro IPTV sur le récepteur ECHOLINK IBERO 1

Le récepteur vient avec un abonnement de 15 mois au serveur E-Vision Pro IPTV , l'activation se fait de manière automatique et sans nécessite de code d'activation .

**1)** Avant d'essayer d'activer E-Vision Pro IPTV , veuillez connecter votre récepteur à internet .

2) Appuyez sur le bouton 'Menu' de votre télécommande pour accéder au Menu principal du récepteur.

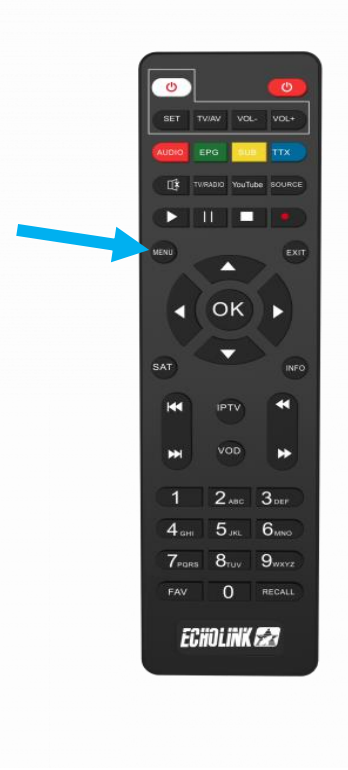

# 3) Appuyez sur 'Médias'

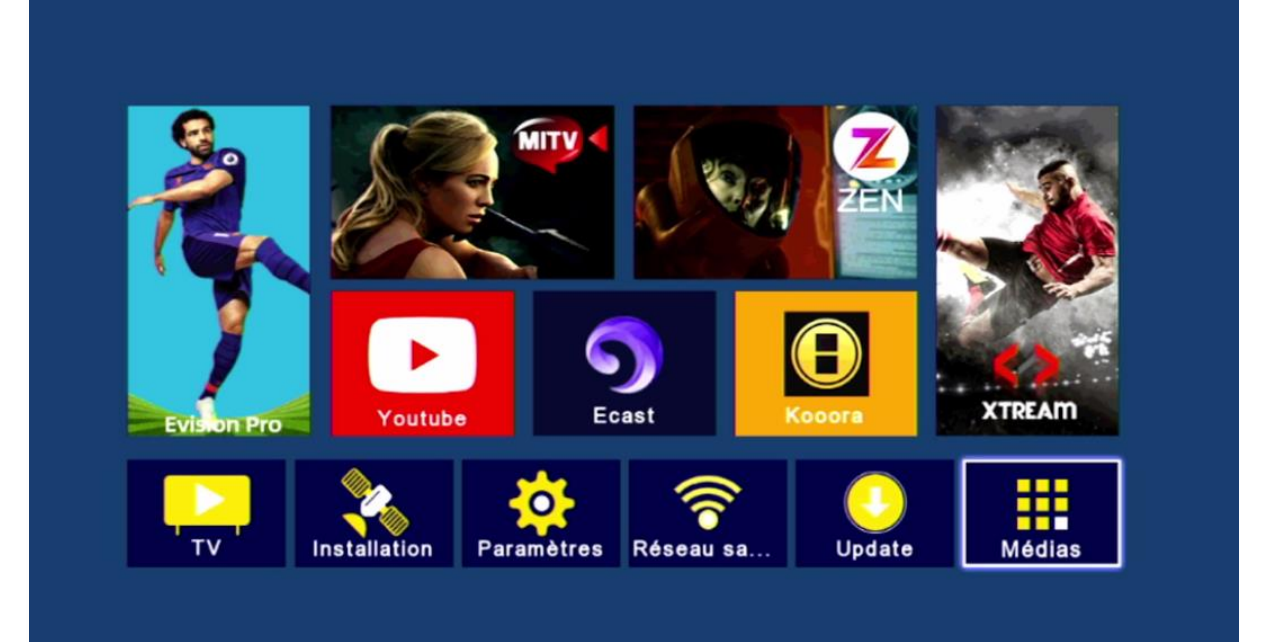

## 4) Appuyez sur **'IPTV'**

| < | Multimédia         |       |        |       |  |
|---|--------------------|-------|--------|-------|--|
|   |                    |       |        |       |  |
|   | Nashare            |       |        |       |  |
|   | DQCAM              |       |        |       |  |
|   | Patch              |       |        |       |  |
|   | Sharing            |       |        |       |  |
|   | IPTV               |       |        |       |  |
|   | Youtube            |       |        |       |  |
|   | Kooora             |       |        |       |  |
|   | Multimédia         |       |        |       |  |
|   | Multimedia Setting |       |        |       |  |
|   |                    |       |        |       |  |
|   |                    |       |        |       |  |
|   | 🚾 Déplacez         | Enter | Entrer | Quit. |  |
|   |                    |       |        |       |  |

5) Choisissez 'E-Vision Pro IPTV', puis appuyez sur le bouton rouge de votre télécommande et l'activation se fera automatiquement et sans code

|                                        | IPTV   |                |       |
|----------------------------------------|--------|----------------|-------|
| MITV IPTV<br>ZEN IPTV<br>E-Vision IPTV |        |                |       |
| E-Vision Pro IPTV<br>XTREAM IPTV       |        |                |       |
|                                        | Active | Active by code | Query |
|                                        | Entrer | Com Quit       |       |

# Félicitation,

### Le serveur E-Vision Pro a été activé avec succès

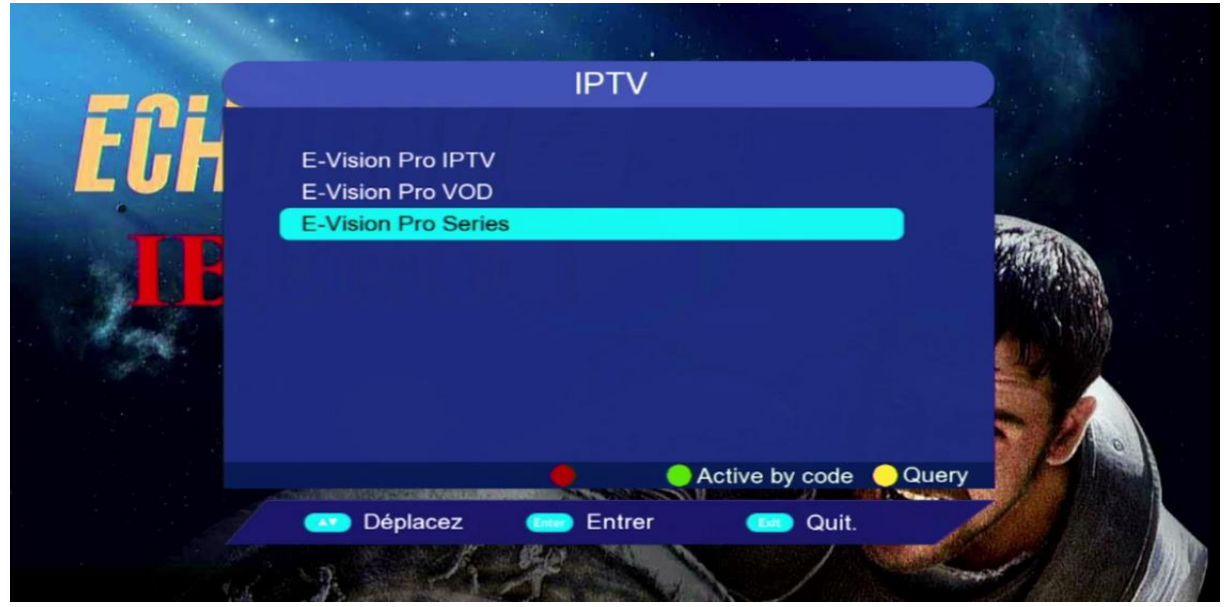

#### Profitez de regarder vos chaines, filmes et séries préférées

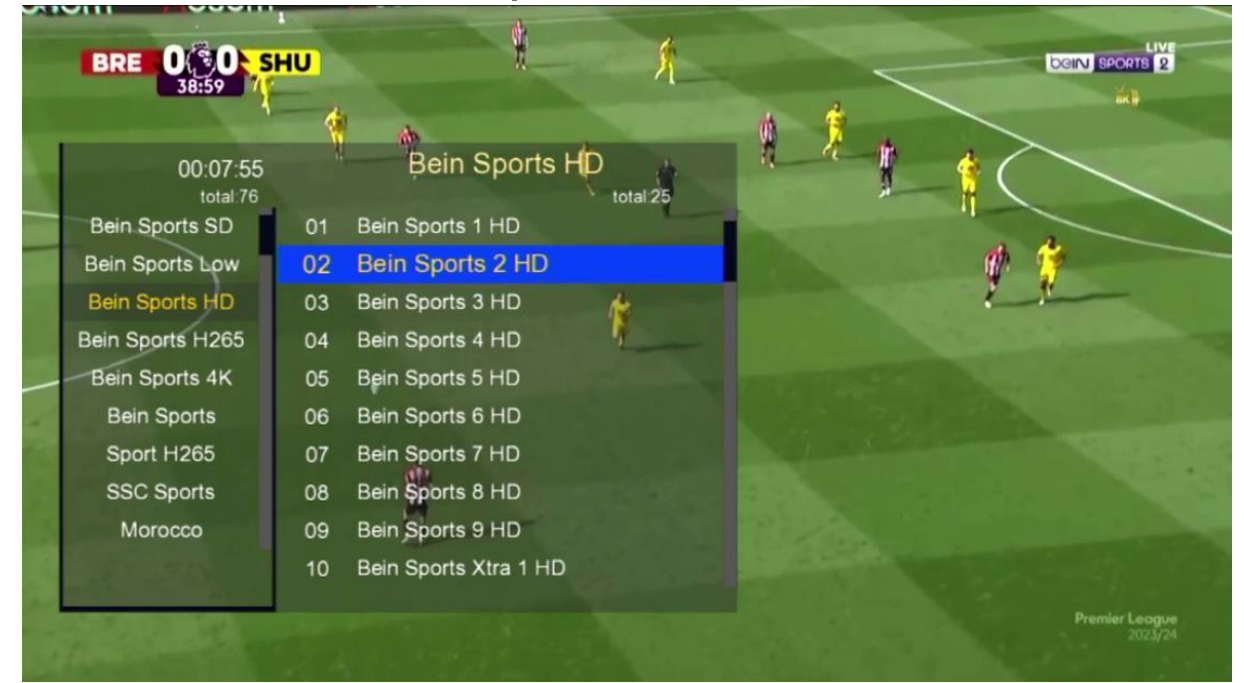

| E-Vision Pro VOD | Info Search | 📕 List Switch | 1/101    |               |                    |
|------------------|-------------|---------------|----------|---------------|--------------------|
| Arabic Latest    | NU SAN      | 2210          |          | 9.0           | Date -             |
| Arabic 2024      |             |               |          | A State       |                    |
| Arabic 2023      | TUPBESSURE  | WAGES         | SCOOP    | W - C         | THE COD<br>THE COD |
| Arabic Audio     | ressure 202 | The Wag       | Scoop 20 | Dune: Par     | The God            |
| Arabic Netflix   | 1 1.6       |               |          |               | THE REPORT OF LAND |
| Arabic Action    | 4           | 80. 0b        | 12       | 219           | Poll               |
| Arabic Adventure |             |               | 2        | <b>ISLAND</b> |                    |
| Arabic Comedy    | ( August -  | 40110         | S SHE SH |               |                    |
| Arabic Drama     | Kung Fu     | The Long      | The Beau | Island of t   | Road Ho            |
| Arabic Horror    | No Pressure | 2024          |          |               |                    |

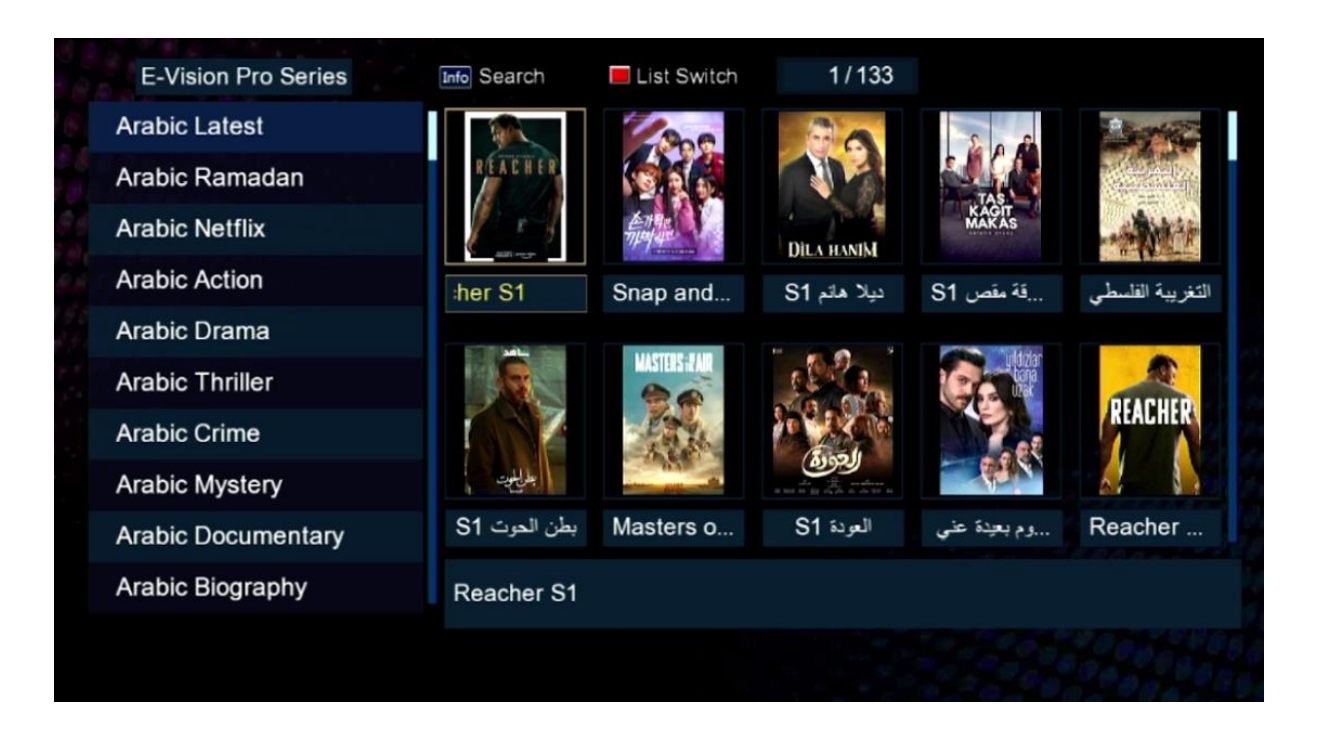

#### Nous espérons que cet article sera utile